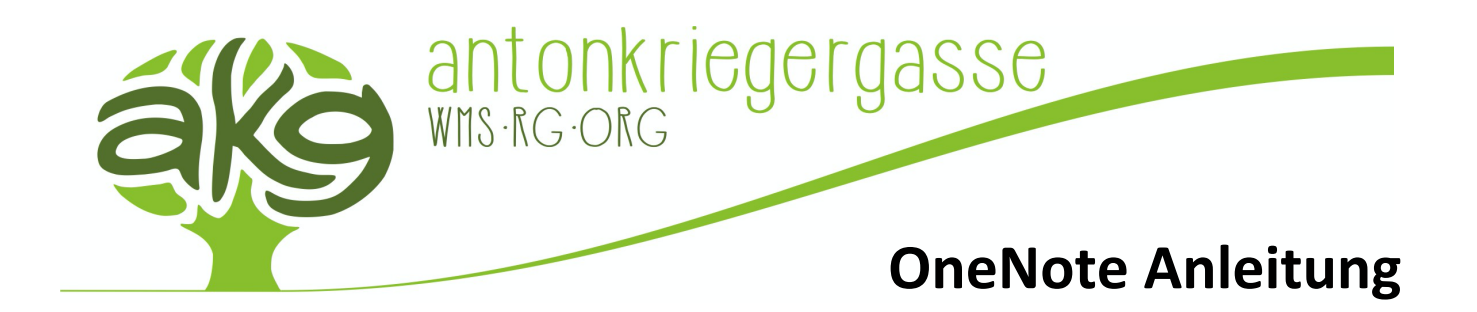

Um den Mathematik-Unterricht für einige Kinder unserer Schule auch unter diesen außergewöhnlichen Umständen zu gewährleisten, geben unsere Mathematik-Lehrer\*innen, welche im Unterricht Microsoft OneNote verwenden, Ihnen folgende wichtige Anleitung bekannt. Der Mathematik-Unterricht wird bis auf Weiteres auf der Lernplattform OneNote fortgesetzt. Dazu werden Ihrem Kind Schulübungen, Erklärvideos, Arbeitsblätter etc. von den Klassenlehrer\*innen online gestellt, die in regelmäßigen Abständen erweitert werden können.

## Anleitung zu OneNote

- 1. Internet-Browser öffnen (Firefox, Safari, Chrome, ...)
- 2. Öffnen der Internetseite https://www.office.com
- 3. Anmelden bei Office mit dem eigenen Benutzernamen und Passwort
  - a. Benutzername@antonkriegergasse.at
    Benutzername = 4 ersten Buchstaben des Nachnamens, 3 ersten Buchstaben des Vornamens
     z.B.: Maximilian Mustermann = mustmax@antonkriegergasse.at
  - b. Passwort ist dasselbe wie bei den Schulcomputern
- 4. Öffnen Sie OneNote

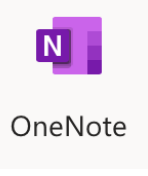

5. Klicken Sie auf "Mit mir geteilt"

| Zuletzt verwendet | Angeheftet | Meine Notizhücher | Mit mir geteilt  | Kurspotizbücher | Entdecker |
|-------------------|------------|-------------------|------------------|-----------------|-----------|
| Zuletzt verwendet | Angeneitet | Meme Notizbucher  | witt mit geteitt | Kurshotizbucher | Entuecker |

- 6. Öffnen Sie dort ein für Ihr Kind freigegebenes OneNote-Notizbuch
- 7. OneNote ist somit aktiviert!

## Zusätzlich auch OneNote am Smartphone

Laden Sie die App "OneNote" auf das Handy Ihres Kindes! Dazu öffnen Sie den AppStore des Smartphones, OneNote lässt sich kostenlos herunterladen. Um die App nützen zu können, loggen Sie sich mit oben beschriebenen Benutzernamen und Passwort ein.